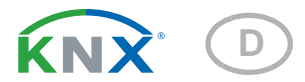

# IP-KNX-Schnittstelle für Mobotix-IP-Kameras

Artikelnummer 70199

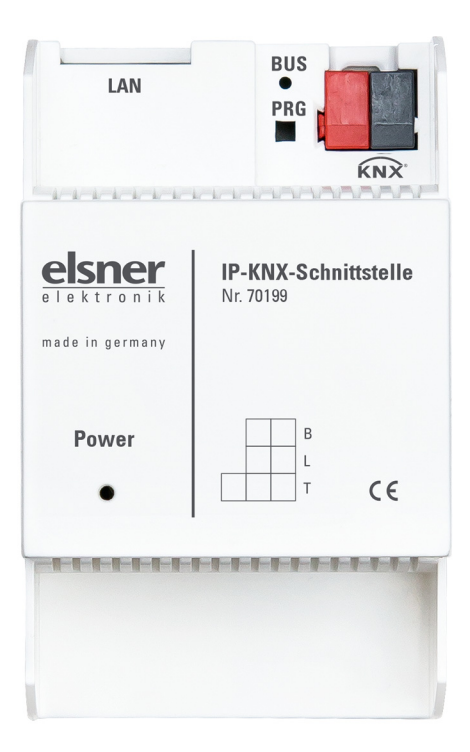

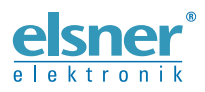

Installation und Einstellung

3

3

| 1.1. | Technische Daten                                                    | . 3 |
|------|---------------------------------------------------------------------|-----|
| 2.   | Installation und Inbetriebnahme                                     | . 4 |
| 2.1. | Hinweise zur Installation                                           | . 4 |
| 2.2. | Aufbau des Geräts und Anschluss                                     | . 5 |
| 2.3. | Hinweise zur Montage und Inbetriebnahme                             | . 5 |
| 3.   | KNX-Übertragungsprotokoll                                           | . 6 |
| 3.1. | Liste aller Kommunikationsobjekte                                   | . 6 |
| 4.   | Parameter in der ETS einstellen                                     | 12  |
| 4.1. | Verhalten bei Spannungsausfall/-wiederkehr                          | 12  |
| 4.2. | Allgemeine Einstellungen                                            | 12  |
| 4.3. | LAN                                                                 | 12  |
|      | 4.3.1. IP-Adresszuweisung 1                                         | 12  |
|      | 4.3.2. IP-Adresszuweisung 2                                         | 13  |
| 4.4. | Kanal 18                                                            | 13  |
|      | 4.4.1. Eingangskanäle                                               | 13  |
|      | 4.4.2. Ausgangskanäle                                               | 16  |
| 5.   | Kamera einstellen                                                   | 20  |
| 5.1. | Kamera-Steuerung über KNX einrichten                                | 20  |
|      | 5.1.1. Kamera-Steuerung über Netzwerkmeldungen zulassen             | 20  |
|      | 5.1.2. Kamera-Aktion für eingehende Meldung von KNX einstellen      | 22  |
| 5.2. | Kommunikation von der Kamera zu KNX einrichten (KNX-Ausgangskanäle) | 26  |
|      | 5.2.1. Profil zum Senden von Netzwerkmeldungen an KNX anlegen       | 26  |
|      | 5.2.2. Meldung an die IP-KNX-Schnittstelle einstellen               | 27  |

1.

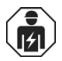

Installation, Prüfung, Inbetriebnahme und Fehlerbehebung des Geräts dürfen nur von einer Elektrofachkraft (lt. VDE 0100) durchgeführt werden.

Dieses Handbuch unterliegt Änderungen und wird an neuere Software-Versionen angepasst. Den Änderungsstand (Software-Version und Datum) finden Sie in der Fußzeile des Inhaltsverzeichnis.

Wenn Sie ein Gerät mit einer neueren Software-Version haben, schauen Sie bitte auf **www.elsner-elektronik.de** im Menübereich "Service", ob eine aktuellere Handbuch-Version verfügbar ist.

### Zeichenerklärungen für dieses Handbuch

| $\wedge$  | Sicherheitshinweis                                                                                                    |
|-----------|----------------------------------------------------------------------------------------------------|
|           | Sicherheitshinweis für das Arbeiten an elektrischen Anschlüssen,<br>Bauteilen etc.                                                                  |
| GEFAHR!   | weist auf eine unmittelbar gefährliche Situation hin, die zum Tod<br>oder zu schweren Verletzungen führt, wenn sie nicht gemieden<br>wird.          |
| WARNUNG!  | weist auf eine möglicherweise gefährliche Situation hin, die zum<br>Tod oder zu schweren Verletzungen führen kann, wenn sie nicht<br>gemieden wird. |
| VORSICHT! | weist auf eine möglicherweise gefährliche Situation hin, die zu geringfügigen oder leichten Verletzungen führen kann, wenn sie nicht gemieden wird. |
| ACHTUNG!  | weist auf eine Situation hin, die zu Sachschäden führen kann, wenn sie nicht gemieden wird.                                                         |
| ETS       | In den ETS-Tabellen sind die Voreinstellungen der Parameter durch eine <u>Unterstreichung</u> gekennzeichnet.                                       |

## 1. Beschreibung

Die **IP-KNX-Schnittstelle** überträgt Daten zwischen IP-Kameras der Firma Mobotix und dem KNX-Bussystem. Dafür werden die KNX-Telegramme in das Ethernet-Protokoll gewandelt und in das LAN versendet, in dem die Kameras installiert sind (und umgekehrt).

#### Funktionen:

- Kommunikation mit 8 IP-Kameras mit je 8 Eingangs- und 8 Ausgangsobjekten
- Übertragung von Kamera-Ereignissen auf den KNX-Bus
- Ansteuerung der Kamera über den KNX-Bus
- KNX-Busklemme und Ethernet/IP-Anschluss (POE)
- Geeignet f
  ür IP-Kameras, die den Kommunikationsanforderungen entsprechen, wie bei den Kamera-Einstellungen im Handbuch beschrieben

Die Konfiguration erfolgt mit der KNX-Software ETS. Die **Produktdatei** steht auf der Homepage von Elsner Elektronik unter **www.elsner-elektronik.de** im Menübereich "Service" zum Download bereit.

### 1.0.1. Lieferumfang

IP-KNX-Schnittstelle

## 1.1. Technische Daten

| Gehäuse                        | Kunststoff                                                            |
|--------------------------------|-----------------------------------------------------------------------|
| Farbe                          | Weiß                                                                  |
| Montage                        | Reiheneinbau auf Hutschiene                                           |
| Schutzart                      | IP 20                                                                 |
| Maße                           | ca. 53 x 88 x 60 (B × H × T, mm), 3 TE                                |
| Gewicht                        | ca. 110 g                                                             |
| Umgebungstemperatur            | Betrieb 0+65°C, Lagerung -40+70°C                                     |
| Umgebungsluftfeuchtig-<br>keit | max. 90% rF, Betauung vermeiden                                       |
| Betriebsspannung               | POE (Power Over Ethernet), IEEE 802.3af, Klasse 1     KNX-Busspannung |
| Strom                          | am Bus: 10 mA                                                         |
| Ethernet/IP-Anschluss          | LAN-Buchse RJ45                                                       |
| KNX-Bus-Anschluss              | KNX +/- Bussteckklemme                                                |
| BCU-Typ                        | eigener Mikrocontroller                                               |
| PEI-Typ                        | 0                                                                     |
| Gruppenadressen                | max. 1024                                                             |
| Zuordnungen                    | max. 1024                                                             |
| Kommunikationsobjekte          | 897                                                                   |

Das Produkt ist konform mit den Bestimmungen der EU-Richtlinien.

## 2. Installation und Inbetriebnahme

## 2.1. Hinweise zur Installation

Installation, Prüfung, Inbetriebnahme und Fehlerbehebung des Geräts dürfen nur von einer Elektrofachkraft (It. VDE 0100) durchgeführt werden.

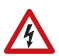

#### VORSICHT! Elektrische Spannung!

Im Innern des Geräts befinden sich ungeschützte spannungsführende Bauteile.

- Die VDE-Bestimmungen beachten.
- Alle zu montierenden Leitungen spannungslos schalten und Sicherheitsvorkehrungen gegen unbeabsichtigtes Einschalten treffen.
- Das Gerät bei Beschädigung nicht in Betrieb nehmen.
- Das Gerät bzw. die Anlage außer Betrieb nehmen und gegen unbeabsichtigten Betrieb sichern, wenn anzunehmen ist, dass ein gefahrloser Betrieb nicht mehr gewährleistet ist.

Das Gerät ist ausschließlich für den sachgemäßen Gebrauch bestimmt. Bei jeder unsachgemäßen Änderung oder Nichtbeachten der Bedienungsanleitung erlischt jeglicher Gewährleistungs- oder Garantieanspruch.

Nach dem Auspacken ist das Gerät unverzüglich auf eventuelle mechanische Beschädigungen zu untersuchen. Wenn ein Transportschaden vorliegt, ist unverzüglich der Lieferant davon in Kenntnis zu setzen.

Das Gerät darf nur als ortsfeste Installation betrieben werden, das heißt nur in montiertem Zustand und nach Abschluss aller Installations- und Inbetriebnahmearbeiten und nur im dafür vorgesehenen Umfeld.

Für Änderungen der Normen und Standards nach Erscheinen der Bedienungsanleitung ist Elsner Elektronik nicht haftbar.

## 2.2. Aufbau des Geräts und Anschluss

| LAN                                     | PRG 3<br>KNX                      |
|-----------------------------------------|-----------------------------------|
| elsher<br>elektronik<br>made in germany | IP-KNX-Schnittstelle<br>Nr. 70199 |
| A Power                                 | В<br>L<br>T<br>С €                |
|                                         |                                   |

#### Abb. 1

Reiheneinbau auf Hutschiene (3 TE)

- 1) IP-Anschluss
- 2 Programmier-LED und Programmier-Taster (PRG)
- 3) Steckplatz Bus-Klemme (KNX +/-)
- 4) Power-LED (Betriebsspannung/Bus)

## 2.3. Hinweise zur Montage und Inbetriebnahme

Setzen Sie das Gerät niemals Wasser (Regen) aus. Die Elektronik kann hierdurch beschädigt werden. Eine relative Luftfeuchtigkeit von 90% darf nicht überschritten werden. Betauung vermeiden.

Nach dem Anlegen der Betriebsspannung befindet sich das Gerät einige Sekunden lang in der Initialisierungsphase. In dieser Zeit kann keine Information über den Bus empfangen oder gesendet werden.

5

# 3. KNX-Übertragungsprotokoll

## 3.1. Liste aller Kommunikationsobjekte

#### Abkürzungen Flags:

- K Kommunikation
- L Lesen
- S Schreiben
- Ü Übertragen
- A Aktualisieren

#### Nummernbereiche der Kommunikationsobjekte:

In der folgenden Tabelle werden nur die Objekte für Kanal 1 aufgelistet. Die Objekte für Kanal 2-8 sind entsprechend nummeriert:

Kanal 1: Eingänge Nr. 100-177, Ausgänge Nr. 200-278

Kanal 2: Eingänge Nr. 300-377, Ausgänge Nr. 400-478

Kanal 3: Eingänge Nr. 500-577, Ausgänge Nr. 600-678

Kanal 4: Eingänge Nr. 700-777, Ausgänge Nr. 800-878

Kanal 5: Eingänge Nr. 900-977, Ausgänge Nr. 1000-1078

Kanal 6: Eingänge Nr. 1100-1177, Ausgänge Nr. 1200-1278

Kanal 7: Eingänge Nr. 1300-1377, Ausgänge Nr. 1400-1478

Kanal 8: Eingänge Nr. 1500-1577, Ausgänge Nr. 1600-1678

| Nr. | Text                                        | Funktion | Flags | DPT Typ                    | Größe    |
|-----|---------------------------------------------|----------|-------|----------------------------|----------|
| 1   | Softwareversion                             | Ausgang  | L-KÜ  | [217.1] DPT_Ver-<br>sion   | 2 Bytes  |
|     |                                             |          |       |                            |          |
| 100 | Kanal 1, Eingang A: Eingang E1              | Eingang  | LSKÜ  | Je nach Einstellg.         | 4 Bytes  |
| 101 | Kanal 1, Eingang A: Eingang E2              | Eingang  | LSKÜ  | Je nach Einstellg.         | 4 Bytes  |
| 102 | Kanal 1, Eingang A: Eingang E3              | Eingang  | LSKÜ  | Je nach Einstellg.         | 4 Bytes  |
| 105 | Kanal 1, Eingang A: Bedingungstext          | Ausgang  | L-KÜ  | [16.0]<br>DPT_String_ASCII | 14 Bytes |
| 106 | Kanal 1, Eingang A: Überwa-<br>chungsstatus | Ausgang  | L-KÜ  | [1.1] DPT_Switch           | 1 Bit    |
| 107 | Kanal 1, Eingang A: Sperre (1 :<br>Sperren) | Eingang  | -SK-  | [1.1] DPT_Switch           | 1 Bit    |
| 110 | Kanal 1, Eingang B: Eingang E1              | Eingang  | LSKÜ  | Je nach Einstellg.         | 4 Bytes  |
| 111 | Kanal 1, Eingang B: Eingang E2              | Eingang  | LSKÜ  | Je nach Einstellg.         | 4 Bytes  |
| 112 | Kanal 1, Eingang B: Eingang E3              | Eingang  | LSKÜ  | Je nach Einstellg.         | 4 Bytes  |
| 115 | Kanal 1, Eingang B: Bedingungstext          | Ausgang  | L-KÜ  | [16.0]<br>DPT_String_ASCII | 14 Bytes |
| 116 | Kanal 1, Eingang B: Überwachungs-<br>status | Ausgang  | L-KÜ  | [1.1] DPT_Switch           | 1 Bit    |

| Nr. | Text                                        | Funktion | Flags | DPT Typ                    | Größe    |
|-----|---------------------------------------------|----------|-------|----------------------------|----------|
| 117 | Kanal 1, Eingang B: Sperre (1 :<br>Sperren) | Eingang  | -SK-  | [1.1] DPT_Switch           | 1 Bit    |
| 120 | Kanal 1, Eingang C: Eingang E1              | Eingang  | LSKÜ  | Je nach Einstellg.         | 4 Bytes  |
| 121 | Kanal 1, Eingang C: Eingang E2              | Eingang  | LSKÜ  | Je nach Einstellg.         | 4 Bytes  |
| 122 | Kanal 1, Eingang C: Eingang E3              | Eingang  | LSKÜ  | Je nach Einstellg.         | 4 Bytes  |
| 125 | Kanal 1, Eingang C: Bedingungstext          | Ausgang  | L-KÜ  | [16.0]<br>DPT_String_ASCII | 14 Bytes |
| 126 | Kanal 1, Eingang C: Überwachungs-<br>status | Ausgang  | L-KÜ  | [1.1] DPT_Switch           | 1 Bit    |
| 127 | Kanal 1, Eingang C: Sperre (1 :<br>Sperren) | Eingang  | -SK-  | [1.1] DPT_Switch           | 1 Bit    |
| 130 | Kanal 1, Eingang D: Eingang E1              | Eingang  | LSKÜ  | Je nach Einstellg.         | 4 Bytes  |
| 131 | Kanal 1, Eingang D: Eingang E2              | Eingang  | LSKÜ  | Je nach Einstellg.         | 4 Bytes  |
| 132 | Kanal 1, Eingang D: Eingang E3              | Eingang  | LSKÜ  | Je nach Einstellg.         | 4 Bytes  |
| 135 | Kanal 1, Eingang D: Bedingungstext          | Ausgang  | L-KÜ  | [16.0]<br>DPT_String_ASCII | 14 Bytes |
| 136 | Kanal 1, Eingang D: Überwa-<br>chungsstatus | Ausgang  | L-KÜ  | [1.1] DPT_Switch           | 1 Bit    |
| 137 | Kanal 1, Eingang D: Sperre (1 :<br>Sperren) | Eingang  | -SK-  | [1.1] DPT_Switch           | 1 Bit    |
| 140 | Kanal 1, Eingang E: Eingang E1              | Eingang  | LSKÜ  | Je nach Einstellg.         | 4 Bytes  |
| 141 | Kanal 1, Eingang E: Eingang E2              | Eingang  | LSKÜ  | Je nach Einstellg.         | 4 Bytes  |
| 142 | Kanal 1, Eingang E: Eingang E3              | Eingang  | LSKÜ  | Je nach Einstellg.         | 4 Bytes  |
| 145 | Kanal 1, Eingang E: Bedingungstext          | Ausgang  | L-KÜ  | [16.0]<br>DPT_String_ASCII | 14 Bytes |
| 146 | Kanal 1, Eingang E: Überwachungs-<br>status | Ausgang  | L-KÜ  | [1.1] DPT_Switch           | 1 Bit    |
| 147 | Kanal 1, Eingang E: Sperre (1 :<br>Sperren) | Eingang  | -SK-  | [1.1] DPT_Switch           | 1 Bit    |
| 150 | Kanal 1, Eingang F: Eingang E1              | Eingang  | LSKÜ  | Je nach Einstellg.         | 4 Bytes  |
| 151 | Kanal 1, Eingang F: Eingang E2              | Eingang  | LSKÜ  | Je nach Einstellg.         | 4 Bytes  |
| 152 | Kanal 1, Eingang F: Eingang E3              | Eingang  | LSKÜ  | Je nach Einstellg.         | 4 Bytes  |
| 155 | Kanal 1, Eingang F: Bedingungstext          | Ausgang  | L-KÜ  | [16.0]<br>DPT_String_ASCII | 14 Bytes |
| 156 | Kanal 1, Eingang F: Überwachungs-<br>status | Ausgang  | L-KÜ  | [1.1] DPT_Switch           | 1 Bit    |
| 157 | Kanal 1, Eingang F: Sperre (1 :<br>Sperren) | Eingang  | -SK-  | [1.1] DPT_Switch           | 1 Bit    |
| 160 | Kanal 1, Eingang G: Eingang E1              | Eingang  | LSKÜ  | Je nach Einstellg.         | 4 Bytes  |
| 161 | Kanal 1, Eingang G: Eingang E2              | Eingang  | LSKÜ  | Je nach Einstellg.         | 4 Bytes  |
| 162 | Kanal 1, Eingang G: Eingang E3              | Eingang  | LSKÜ  | Je nach Einstellg.         | 4 Bytes  |
| 165 | Kanal 1, Eingang G: Bedin-<br>gungstext     | Ausgang  | L-KÜ  | [16.0]<br>DPT_String_ASCII | 14 Bytes |

| Nr. | Text                                          | Funktion             | Flags | DPT Typ                      | Größe    |
|-----|-----------------------------------------------|----------------------|-------|------------------------------|----------|
| 166 | Kanal 1, Eingang G: Überwa-<br>chungsstatus   | Ausgang              | L-KÜ  | [1.1] DPT_Switch             | 1 Bit    |
| 167 | Kanal 1, Eingang G: Sperre (1 :<br>Sperren)   | Eingang              | -SK-  | [1.1] DPT_Switch             | 1 Bit    |
| 170 | Kanal 1, Eingang H: Eingang E1                | Eingang              | LSKÜ  | Je nach Einstellg.           | 4 Bytes  |
| 171 | Kanal 1, Eingang H: Eingang E2                | Eingang              | LSKÜ  | Je nach Einstellg.           | 4 Bytes  |
| 172 | Kanal 1, Eingang H: Eingang E3                | Eingang              | LSKÜ  | Je nach Einstellg.           | 4 Bytes  |
| 175 | Kanal 1, Eingang H: Bedingungstext            | Ausgang              | L-KÜ  | [16.0]<br>DPT_String_ASCII   | 14 Bytes |
| 176 | Kanal 1, Eingang H: Überwa-<br>chungsstatus   | Ausgang              | L-KÜ  | [1.1] DPT_Switch             | 1 Bit    |
| 177 | Kanal 1, Eingang H: Sperre (1 :<br>Sperren)   | Eingang              | -SK-  | [1.1] DPT_Switch             | 1 Bit    |
|     |                                               |                      |       |                              |          |
| 200 | Kanal 1, Ausgang 1: Langzeit                  | Eingang /<br>Ausgang | LSKÜ  | [1.8] DPT_Up-<br>Down        | 1 Bit    |
| 201 | Kanal 1, Ausgang 1: Kurzzeit                  | Ausgang              | L-KÜ  | [1.8] DPT_Up-<br>Down        | 1 Bit    |
| 202 | Kanal 1, Ausgang 1: Schalten                  | Eingang /<br>Ausgang | LSKÜ  | [1.1] DPT_Switch             | 1 Bit    |
| 204 | Kanal 1, Ausgang 1: Wertgeber 8<br>Bit        | Ausgang              | L-KÜ  | [5] 5.xxx                    | 1 Byte   |
| 205 | Kanal 1, Ausgang 1: Wertgeber<br>Temperatur   | Ausgang              | L-KÜ  | [9.1] DPT<br>Value_Temp      | 2 Bytes  |
| 206 | Kanal 1, Ausgang 1: Wertgeber Hel-<br>ligkeit | Ausgang              | L-KÜ  | [9.4] DPT<br>Value Lux       | 2 Bytes  |
| 207 | Kanal 1, Ausgang 1: Szene                     | Ausgang              | L-KÜ  | [18.1] DPT_Scene-<br>Control | 1 Byte   |
| 208 | Kanal 1, Ausgang 1: Sperrobjekt               | Eingang              | LSK-  | [1.1] DPT_Switch             | 1 Bit    |
| 210 | Kanal 1, Ausgang 2: Langzeit                  | Eingang /<br>Ausgang | LSKÜ  | [1.8] DPT_Up-<br>Down        | 1 Bit    |
| 211 | Kanal 1, Ausgang 2: Kurzzeit                  | Ausgang              | L-KÜ  | [1.8] DPT_Up-<br>Down        | 1 Bit    |
| 212 | Kanal 1, Ausgang 2: Schalten                  | Eingang /<br>Ausgang | LSKÜ  | [1.1] DPT_Switch             | 1 Bit    |
| 214 | Kanal 1, Ausgang 2: Wertgeber 8<br>Bit        | Ausgang              | L-KÜ  | [5] 5.xxx                    | 1 Byte   |
| 215 | Kanal 1, Ausgang 2: Wertgeber<br>Temperatur   | Ausgang              | L-KÜ  | [9.1] DPT<br>Value_Temp      | 2 Bytes  |
| 216 | Kanal 1, Ausgang 2: Wertgeber Hel-<br>ligkeit | Ausgang              | L-KÜ  | [9.4] DPT<br>Value_Lux       | 2 Bytes  |
| 217 | Kanal 1, Ausgang 2: Szene                     | Ausgang              | L-KÜ  | [18.1] DPT_Scene-<br>Control | 1 Byte   |
| 218 | Kanal 1, Ausgang 2: Sperrobjekt               | Eingang              | LSK-  | [1.1] DPT_Switch             | 1 Bit    |

| Nr. | Text                                          | Funktion             | Flags | DPT Typ                      | Größe   |
|-----|-----------------------------------------------|----------------------|-------|------------------------------|---------|
| 220 | Kanal 1, Ausgang 3: Langzeit                  | Eingang /<br>Ausgang | LSKÜ  | [1.8] DPT_Up-<br>Down        | 1 Bit   |
| 221 | Kanal 1, Ausgang 3: Kurzzeit                  | Ausgang              | L-KÜ  | [1.8] DPT_Up-<br>Down        | 1 Bit   |
| 222 | Kanal 1, Ausgang 3: Schalten                  | Eingang /<br>Ausgang | LSKÜ  | [1.1] DPT_Switch             | 1 Bit   |
| 224 | Kanal 1, Ausgang 3: Wertgeber 8<br>Bit        | Ausgang              | L-KÜ  | [5] 5.xxx                    | 1 Byte  |
| 225 | Kanal 1, Ausgang 3: Wertgeber<br>Temperatur   | Ausgang              | L-KÜ  | [9.1] DPT<br>Value_Temp      | 2 Bytes |
| 226 | Kanal 1, Ausgang 3: Wertgeber Hel-<br>ligkeit | Ausgang              | L-KÜ  | [9.4] DPT<br>Value_Lux       | 2 Bytes |
| 227 | Kanal 1, Ausgang 3: Szene                     | Ausgang              | L-KÜ  | [18.1] DPT_Scene-<br>Control | 1 Byte  |
| 228 | Kanal 1, Ausgang 3: Sperrobjekt               | Eingang              | LSK-  | [1.1] DPT_Switch             | 1 Bit   |
| 230 | Kanal 1, Ausgang 4: Langzeit                  | Eingang /<br>Ausgang | LSKÜ  | [1.8] DPT_Up-<br>Down        | 1 Bit   |
| 231 | Kanal 1, Ausgang 4: Kurzzeit                  | Ausgang              | L-KÜ  | [1.8] DPT_Up-<br>Down        | 1 Bit   |
| 232 | Kanal 1, Ausgang 4: Schalten                  | Eingang /<br>Ausgang | LSKÜ  | [1.1] DPT_Switch             | 1 Bit   |
| 234 | Kanal 1, Ausgang 4: Wertgeber 8<br>Bit        | Ausgang              | L-KÜ  | [5] 5.xxx                    | 1 Byte  |
| 235 | Kanal 1, Ausgang 4: Wertgeber<br>Temperatur   | Ausgang              | L-KÜ  | [9.1] DPT<br>Value_Temp      | 2 Bytes |
| 236 | Kanal 1, Ausgang 4: Wertgeber Hel-<br>ligkeit | Ausgang              | L-KÜ  | [9.4] DPT<br>Value_Lux       | 2 Bytes |
| 237 | Kanal 1, Ausgang 4: Szene                     | Ausgang              | L-KÜ  | [18.1] DPT_Scene-<br>Control | 1 Byte  |
| 238 | Kanal 1, Ausgang 4: Sperrobjekt               | Eingang              | LSK-  | [1.1] DPT_Switch             | 1 Bit   |
| 240 | Kanal 1, Ausgang 5: Langzeit                  | Eingang /<br>Ausgang | LSKÜ  | [1.8] DPT_Up-<br>Down        | 1 Bit   |
| 241 | Kanal 1, Ausgang 5: Kurzzeit                  | Ausgang              | L-KÜ  | [1.8] DPT_Up-<br>Down        | 1 Bit   |
| 242 | Kanal 1, Ausgang 5: Schalten                  | Eingang /<br>Ausgang | LSKÜ  | [1.1] DPT_Switch             | 1 Bit   |
| 244 | Kanal 1, Ausgang 5: Wertgeber 8<br>Bit        | Ausgang              | L-KÜ  | [5] 5.xxx                    | 1 Byte  |
| 245 | Kanal 1, Ausgang 5: Wertgeber<br>Temperatur   | Ausgang              | L-KÜ  | [9.1] DPT<br>Value_Temp      | 2 Bytes |
| 246 | Kanal 1, Ausgang 5: Wertgeber Hel-<br>ligkeit | Ausgang              | L-KÜ  | [9.4] DPT<br>Value_Lux       | 2 Bytes |
| 247 | Kanal 1, Ausgang 5: Szene                     | Ausgang              | L-KÜ  | [18.1] DPT_Scene-<br>Control | 1 Byte  |

9

| Nr. | Text                                          | Funktion             | Flags | DPT Typ                      | Größe   |
|-----|-----------------------------------------------|----------------------|-------|------------------------------|---------|
| 248 | Kanal 1, Ausgang 5: Sperrobjekt               | Eingang              | LSK-  | [1.1] DPT_Switch             | 1 Bit   |
| 250 | Kanal 1, Ausgang 6: Langzeit                  | Eingang /<br>Ausgang | LSKÜ  | [1.8] DPT_Up-<br>Down        | 1 Bit   |
| 251 | Kanal 1, Ausgang 6: Kurzzeit                  | Ausgang              | L-KÜ  | [1.8] DPT_Up-<br>Down        | 1 Bit   |
| 252 | Kanal 1, Ausgang 6: Schalten                  | Eingang /<br>Ausgang | LSKÜ  | [1.1] DPT_Switch             | 1 Bit   |
| 254 | Kanal 1, Ausgang 6: Wertgeber 8<br>Bit        | Ausgang              | L-KÜ  | [5] 5.xxx                    | 1 Byte  |
| 255 | Kanal 1, Ausgang 6: Wertgeber<br>Temperatur   | Ausgang              | L-KÜ  | [9.1] DPT<br>Value_Temp      | 2 Bytes |
| 256 | Kanal 1, Ausgang 6: Wertgeber Hel-<br>ligkeit | Ausgang              | L-KÜ  | [9.4] DPT<br>Value_Lux       | 2 Bytes |
| 257 | Kanal 1, Ausgang 6: Szene                     | Ausgang              | L-KÜ  | [18.1] DPT_Scene-<br>Control | 1 Byte  |
| 258 | Kanal 1, Ausgang 6: Sperrobjekt               | Eingang              | LSK-  | [1.1] DPT_Switch             | 1 Bit   |
| 260 | Kanal 1, Ausgang 7: Langzeit                  | Eingang /<br>Ausgang | LSKÜ  | [1.8] DPT_Up-<br>Down        | 1 Bit   |
| 261 | Kanal 1, Ausgang 7: Kurzzeit                  | Ausgang              | L-KÜ  | [1.8] DPT_Up-<br>Down        | 1 Bit   |
| 262 | Kanal 1, Ausgang 7: Schalten                  | Eingang /<br>Ausgang | LSKÜ  | [1.1] DPT_Switch             | 1 Bit   |
| 264 | Kanal 1, Ausgang 7: Wertgeber 8<br>Bit        | Ausgang              | L-KÜ  | [5] 5.xxx                    | 1 Byte  |
| 265 | Kanal 1, Ausgang 7: Wertgeber<br>Temperatur   | Ausgang              | L-KÜ  | [9.1] DPT<br>Value_Temp      | 2 Bytes |
| 266 | Kanal 1, Ausgang 7: Wertgeber Hel-<br>ligkeit | Ausgang              | L-KÜ  | [9.4] DPT<br>Value_Lux       | 2 Bytes |
| 267 | Kanal 1, Ausgang 7: Szene                     | Ausgang              | L-KÜ  | [18.1] DPT_Scene-<br>Control | 1 Byte  |
| 268 | Kanal 1, Ausgang 7: Sperrobjekt               | Eingang              | LSK-  | [1.1] DPT_Switch             | 1 Bit   |
| 270 | Kanal 1, Ausgang 8: Langzeit                  | Eingang /<br>Ausgang | LSKÜ  | [1.8] DPT_Up-<br>Down        | 1 Bit   |
| 271 | Kanal 1, Ausgang 8: Kurzzeit                  | Ausgang              | L-KÜ  | [1.8] DPT_Up-<br>Down        | 1 Bit   |
| 272 | Kanal 1, Ausgang 8: Schalten                  | Eingang /<br>Ausgang | LSKÜ  | [1.1] DPT_Switch             | 1 Bit   |
| 274 | Kanal 1, Ausgang 8: Wertgeber 8<br>Bit        | Ausgang              | L-KÜ  | [5] 5.xxx                    | 1 Byte  |
| 275 | Kanal 1, Ausgang 8: Wertgeber<br>Temperatur   | Ausgang              | L-KÜ  | [9.1] DPT<br>Value_Temp      | 2 Bytes |

| Nr. | Text                                          | Funktion | Flags | DPT Typ                      | Größe   |
|-----|-----------------------------------------------|----------|-------|------------------------------|---------|
| 276 | Kanal 1, Ausgang 8: Wertgeber Hel-<br>ligkeit | Ausgang  | L-KÜ  | [9.4] DPT<br>Value_Lux       | 2 Bytes |
| 277 | Kanal 1, Ausgang 8: Szene                     | Ausgang  | L-KÜ  | [18.1] DPT_Scene-<br>Control | 1 Byte  |
| 278 | Kanal 1, Ausgang 8: Sperrobjekt               | Eingang  | LSK-  | [1.1] DPT_Switch             | 1 Bit   |

## 4. Parameter in der ETS einstellen

## 4.1. Verhalten bei Spannungsausfall/-wiederkehr

#### Verhalten bei Busspannungsausfall:

Das Gerät sendet nichts.

# Verhalten bei Busspannungswiederkehr und nach Programmierung oder Reset:

Das Gerät sendet alle Ausgänge entsprechend ihres in den Parametern eingestellten Sendeverhaltens mit den Verzögerungen, die im Parameterblock "Allgemeine Einstellungen" festgelegt werden.

## 4.2. Allgemeine Einstellungen

Stellen Sie grundlegende Eigenschaften der Datenübertragung ein. Eine unterschiedliche Sendeverzögerung verhindert eine Überlastung des Bus kurz nach dem Reset.

Sendeverzögerung in Sekunden nach Reset/Buswiederkehr für:

| Grenzwerte und Schaltausgänge | <u>5</u> 300                                              |
|-------------------------------|-----------------------------------------------------------|
| Maximale Telegrammrate        | 1 • 2 • 5 • <u>10</u> • 20 • 50<br>Telegramme pro Sekunde |

## 4.3. LAN

Stellen Sie die Netzwerkkommunikation auf Seiten der **IP-KNX-Schnittstelle** ein. Die Zuweisung der IP-Adresse kann **automatisch** über DHCP erfolgen, dann sind keine weiteren Einstellungen notwendig. Um diese Funktion nutzen zu können, muss sich ein DHCP-Server im LAN befinden (z. B. integriert im Router). Bei **manueller Zuweisung** müssen die IP-Adresse, das Subnetz, die IP-Gateway-Adresse und die IP-DNS-Adresse in einem weiteren Einstellungsschritt manuell eingegeben werden.

| IP-Adresszuweisung | <ul> <li>automatisch (DHCP)</li> </ul> |
|--------------------|----------------------------------------|
|                    | • manuell                              |

#### 4.3.1. IP-Adresszuweisung 1

Die Einstellungen erscheinen nur bei manueller Adresszuweisung.

Geben Sie IP-Adresse und IP-Subnetz ein.

| IP-Adresse:        |  |
|--------------------|--|
| Byte 1 / 2 / 3 / 4 |  |
| IP-Subnetz:        |  |
| Byte 1 / 2 / 3 / 4 |  |

#### 4.3.2. IP-Adresszuweisung 2

Die Einstellungen erscheinen nur bei manueller Adresszuweisung.

Geben Sie IP-Gateway-Adresse und IP-DNS-Adresse ein.

| IP-Gateway-Adresse: |  |
|---------------------|--|
| Byte 1 / 2 / 3 / 4  |  |
| IP-DNS-Adresse:     |  |
| Byte 1 / 2 / 3 / 4  |  |

### 4.4. Kanal 1...8

Die **IP-KNX-Schnittstelle** hat acht Kamera-Kanäle. Jeder Kanal ist für die Kommunikation mit einer IP-Kamera vorgesehen.

Geben Sie zunächst die IP-Adresse der Kamera ein, mit der dieser Kanal kommunizieren soll.

```
IP-Adresse der Kamera:
Byte 1 / 2 / 3 / 4
```

#### 4.4.1. Eingangskanäle

Über die Eingangskanäle werden Werte aus dem KNX-System mit einer festgelegten Bedingung verglichen und bei Übereinstimmung ein Ereignis-Befehl an die Kamera gesendet. Die **IP-KNX-Schnittstelle** öffnet dazu eine TCP-Verbindung auf die eingestellte IP-Adresse und Port 8000 und schickt als Text die Nummer des Ereignisses welches ausgelöst wurde (Nummer 1 = Ereignis 1 usw.).

Als Werte auf KNX-Seite werden jeweils die Kommunikationsobjekte "E1", "E2" und "E3" verwendet.

Aktivieren Sie die benötigte Anzahl an Eingangskanälen. Es stehen pro Kamera-Kanal acht Eingänge (A bis H) zur Verfügung.

| Eingangskanal A/B/C/D/E/E/F/G/H verwen- | Ja∙ <u>Nein</u> |
|-----------------------------------------|-----------------|
| den                                     |                 |

#### **Eingangskanal A...H**

Stellen Sie ein, in welchen Fällen per Objekt empfangene Eingangswerte erhalten bleiben sollen. Beachten Sie, dass die Einstellung "nach Spannungswiederkehr und Programmierung" nicht für die Erstinbetriebnahme verwendet werden sollte, da bis zur 1. Kommunikation stets die Werkseinstellungen verwendet werden (Einstellung über Objekte wird ignoriert).

| Die per Kommunikationsobjekt empfangenen |                                                                                                    |
|------------------------------------------|----------------------------------------------------------------------------------------------------|
| Eingangswerte sollen                     | <ul> <li>nicht</li> <li><u>nach Spannungswiederkehr</u></li> <li>nach Spannungswiederkehr und<br/>Programmierung</li> </ul> |
| erhalten bleiben.                        |                                                                                                    |

Wählen Sie die Funktion (Bedingung) und stellen Sie Eingangsart und Startwerte für Eingang 1 und Eingang 2 und ggf. Eingang 3 ein.

| Funktion (E = Eingang) | <ul> <li>Bedingung: E1 = E2</li> <li>Bedingung: E1 &gt; E2</li> <li>Bedingung: E1 &gt;= E2</li> <li>Bedingung: E1 &lt; E2</li> <li>Bedingung: E1 &lt;= E2</li> <li>Bedingung: E1 - E2 &gt;= E3</li> <li>Bedingung: E2 - E1 &gt;= E3</li> <li>Bedingung: E1 - E2 Betrag &gt;= E3</li> </ul>   |
|------------------------|----------------------------------------------------------------------------------------------------|
| Eingangsart            | [Auswahlmöglichkeiten abhängig von der<br>Funktion]<br>• 1 Bit<br>• 1 Byte (0255)<br>• 1 Byte (0%100%)<br>• 1 Byte (0%360°)<br>• 2 Byte Zähler ohne Vorzeichen<br>• 2 Byte Zähler mit Vorzeichen<br>• 4 Byte Zähler ohne Vorzeichen<br>• 4 Byte Zähler mit Vorzeichen<br>• 4 Byte Fließkomma |
| Startwert E1 / E2 / E3 | [Eingabebereich abhängig von der Ein-<br>gangsart]                                                                                                    |

#### Ereignisauslösung

Stellen Sie ein, welches Kamera-Ereignis in welchem Fall ausgelöst werden soll. Die Kamera-Ereignisse werden in der Kamera definiert.

| Ereignisauslösung       |                                            |
|-------------------------|--------------------------------------------|
| bei erfüllter Bedingung | <ul> <li>kein Ereignis auslösen</li> </ul> |
|                         | <ul> <li>Ereignis "1" auslösen</li> </ul>  |
|                         | <ul> <li>Ereignis "2" auslösen</li> </ul>  |
|                         | <ul> <li>Ereignis "3" auslösen</li> </ul>  |
|                         | <ul> <li>Ereignis "4" auslösen</li> </ul>  |
|                         | <ul> <li>Ereignis "5" auslösen</li> </ul>  |
|                         | <ul> <li>Ereignis "6" auslösen</li> </ul>  |
|                         | <ul> <li>Ereignis "7" auslösen</li> </ul>  |
|                         | <ul> <li>Ereignis "8" auslösen</li> </ul>  |

| bei nicht erfüllter Bedingung                   | • kein Ereignis auslösen<br>• Ereignis "1/2/3/4/5/6/7/8" auslösen                       |
|-------------------------------------------------|-----------------------------------------------------------------------------------------|
| bei Überschreitung<br>des Überwachungszeitraums | <ul> <li>kein Ereignis auslösen</li> <li>Ereignis "1/2/3/4/5/6/7/8" auslösen</li> </ul> |
| bei Sperre                                      | <ul> <li>kein Ereignis auslösen</li> <li>Ereignis "1/2/3/4/5/6/7/8" auslösen</li> </ul> |

Stellen Sie das Sendeverhalten ein.

| Ereignis auslösen                            | <ul> <li>bei Änderung</li> <li>bei Änderung und nach Reset</li> <li>bei Änderung und zyklisch</li> <li>bei Empfang eines Eingangsobjektes</li> <li>bei Empfang eines Eingangsobjektes<br/>und zyklisch</li> </ul> |
|----------------------------------------------|----------------------------------------------------------------------------------------------------|
| Art der Änderung                             | <ul> <li>bei jeder Änderung</li> <li>bei Änderung auf erfüllte Bedingung</li> <li>bei Änderung auf nicht erfüllte Bedingung</li> </ul>                                                                            |
| Sendezyklus<br>(wenn zyklisch gesendet wird) | 5 s 2 h; <u>10 s</u>                                                                                                    |

Stellen Sie ein, welcher Text bei erfüllter / nicht erfüllter Bedingung ausgegeben wird.

| Text bei erfüllter Bedingung       | [Freitext, max. 14 Zeichen] |
|------------------------------------|-----------------------------|
| Text bei nicht erfüllter Bedingung | [Freitext, max. 14 Zeichen] |

Stellen Sie gegebenenfalls Sendeverzögerungen ein.

| Sendeverzögerung bei Änderung<br>auf erfüllte Bedingung       | <u>keine</u> • 1 s • • 2 h |
|---------------------------------------------------------------|----------------------------|
| Sendeverzögerung bei Änderung<br>auf nicht erfüllte Bedingung | <u>keine</u> • 1 s • • 2 h |

Aktivieren Sie bei Bedarf die **Eingangsüberwachung**. Stellen Sie ein, welche Eingänge überwacht werden, in welchem Zyklus die Eingänge überwacht werden und welchen Wert das Objekt "Überwachungsstatus" haben soll, wenn der Überwachungszeitraum überschritten wird, ohne dass eine Rückmeldung erfolgt.

| Eingangsüberwachung verwenden                                    | <u>Nein</u> • Ja                                                                                     |
|------------------------------------------------------------------|----------------------------------------------------------------------------------------------------|
| Überwachung von                                                  | • <u>E1</u><br>• E2                                                                                  |
|                                                                  | • E3<br>• E1 und E2<br>• E1 und E3<br>• E2 und E3<br>• E1 und E2 und E3<br><i>lie nach Bedingung</i> |
| Überwachungszeitraum                                             | 5 s • • 2 h; <u>1 min</u>                                                                            |
| Wert des Objekts "Überwachungsstatus" bei Zeitraumüberschreitung | 0 • <u>1</u>                                                                                         |

| Sperre verwenden            | <u>Nein</u> • Ja                                                                             |
|-----------------------------|----------------------------------------------------------------------------------------------|
| Auswertung des Sperrobjekts | Bei Wert 1: sperren   Bei Wert 0: freigeben     Bei Wert 0: sperren   Bei Wert 1: freigeben  |
| Wert vor 1. Kommunikation   | <u>0</u> •1                                                                                  |
| Sperrverhalten              |                                                                                              |
| beim Sperren                | <ul> <li>keine Ereignisauslösung</li> <li>Ereignis auslösen</li> </ul>                       |
| beim Freigeben              | • wie oben beschreiben [siehe "Ereignis-<br>auslösung"]<br>• <u>Ereignis sofort auslösen</u> |

Aktivieren Sie bei Bedarf die **Sperre** für die Ereignisauslösung und stellen Sie ein, was eine 1 bzw. 0 am Sperreingang bedeutet und was beim Sperren geschieht.

#### 4.4.2. Ausgangskanäle

Über die Ausgangskanäle werden Kamera-Ereignisse in KNX-Busbefehle umgesetzt. So können z. B. Fahr- und Schaltbefehle gegeben, Werte gesetzt oder Szenen aufgerufen werden.

Die **IP-KNX-Schnittstelle** wartet auf dem TCP-Port 8000 auf eingehende Verbindungen von der Kamera. Die Kamera baut bei einem Ereignis eine TCP-Verbindung zu diesem Port auf und schickt als Text die eigene IP-Adresse (so wie sie in der ETS eingestellt wurde) sowie die Nummer des Ausgangskanals (Nummer 1 = Ausgangskanal 1 usw.). Die **IP-KNX-Schnittstelle** wertet den Text aus und reagiert mit einem eingestellten KNX-Telegramm.

Aktivieren Sie die benötigte Anzahl an Ausgangskanälen. Es stehen pro Kamera-Kanal acht Ausgänge zur Verfügung.

|--|

#### Ausgangskanal 1...8

Wählen Sie die Funktion des KNX-Ausgangs:

| Busfunktion | <ul> <li><u>Schalter</u></li> <li><u>Umschalter</u></li> <li>Jalousie</li> <li>Rollladen</li> <li>Markise</li> <li>Fenster</li> <li>8 Bit Wertgeber</li> <li>Temperaturwertgeber</li> <li>Helligkeitswertgeber</li> <li>Szenen</li> </ul> |
|-------------|----------------------------------------------------------------------------------------------------|
|-------------|----------------------------------------------------------------------------------------------------|

#### Ausgang als Schalter:

Wenn der Ausgang einen Schalt-Befehl auf den KNX-Bus senden soll, wählen Sie die Busfunktion "Schalter" und legen Sie fest, welcher Wert beim Eintreten des Kamera-Ereignisses gesendet wird.

| Busfunktion                           | Schalter                                  |
|---------------------------------------|-------------------------------------------|
| Befehl beim Eintreten des Ereignisses | • 0 senden                                |
|                                       | • 1 senden                                |
|                                       | <ul> <li>kein Telegramm senden</li> </ul> |

Aktivieren Sie bei Bedarf das Sperrobjekt und stellen Sie ein, was beim Aktivieren und beim Deaktivieren der Sperre auf den Bus gesendet wird. Bei aktiver Sperre erfolgt kein zyklisches senden des Ausgangs-Befehls.

| Sperrobjekt verwenden                 | Ja ∙ <u>Nein</u>                                           |
|---------------------------------------|------------------------------------------------------------|
| Beim Aktivieren der Sperre einmalig   | • 0 senden<br>• <u>1 senden</u><br>• kein Telegramm senden |
| Beim Deaktivieren der Sperre einmalig | • <u>0 senden</u><br>• 1 senden<br>• kein Telegramm senden |

#### Ausgang als Umschalter:

Wenn der Ausgang einen Umschalt-Befehl auf den KNX-Bus senden soll, wählen Sie die Busfunktion "Umschalter" und legen Sie fest, was beim Eintreten des Kamera-Ereignisses geschieht.

| Busfunktion                           | Umschalter                                     |
|---------------------------------------|------------------------------------------------|
| Befehl beim Eintreten des Ereignisses | • <u>umschalten</u><br>• kein Telegramm senden |

Aktivieren Sie bei Bedarf das Sperrobjekt. Über das Eingangsobjekt "Sperrobjekt" kann das Senden des Ausgangs unterbunden werden, das heißt bei aktiver Sperre erfolgt kein zyklisches Senden des Ausgangs-Befehls.

| Sperrobjekt verwenden | Ja • Nein |
|-----------------------|-----------|
|                       |           |

#### Ausgang zur Jalousie-, Rollladen-, Markisen- oder Fenstersteuerung:

Wenn der Ausgang einen Befehl zur Steuerung eines Antriebs auf den KNX-Bus senden soll, wählen Sie die passende Busfunktion "Jalousie", "Markise", "Rollladen" oder "Fenster" und legen Sie die Tastenfunktion und den Steuermodus fest.

| Busfunktion    | Jalousie / Rollladen                                                                                                    | / Markise / Fenster                                 |
|----------------|----------------------------------------------------------------------------------------------------|-----------------------------------------------------|
| Tastenfunktion | $\frac{\text{Auf}}{\text{Auf}} \bullet \text{Ab}$<br>$\frac{\text{Auf}}{\text{Ein}} \bullet \text{Aus} \bullet \text{Auf/Ab}$<br>$\frac{\text{Ein}}{\text{Zu}} \bullet \text{Aus} \bullet \text{Auf/Zu}$ | (Jalousie)<br>(Rollladen)<br>(Markise)<br>(Fenster) |
| Steuermodus    | <ul> <li><u>Kurzzeit-Objekt</u></li> <li>Langzeit-Objekt</li> </ul>                                                                                                    |                                                     |

Wie der Antrieb bzw. der Aktor, der den Befehl erhält, auf das Kurzzeit- bzw. das Langzeit-Objekt reagiert, legen Sie in der Steuerung des Antriebs fest. Aktivieren Sie bei Bedarf das Sperrobjekt. Über das Eingangsobjekt "Sperrobjekt" kann das Senden des Ausgangs unterbunden werden, das heißt bei aktiver Sperre erfolgt kein zyklisches Senden des Ausgangs-Befehls.

|--|

#### Eingang als 8 Bit Wertgeber:

Wenn der Ausgang einen 8-Bit-Wert auf den KNX-Bus senden soll, wählen Sie die Busfunktion "8 Bit Wertgeber" und legen Sie fest, welcher Wert gesendet wird.

| Busfunktion | 8 Bit Wertgeber |
|-------------|-----------------|
| Wert        | <u>0</u> 255    |

Aktivieren Sie bei Bedarf das Sperrobjekt. Über das Eingangsobjekt "Sperrobjekt" kann das Senden des Ausgangs unterbunden werden, das heißt bei aktiver Sperre erfolgt kein zyklisches Senden des Ausgangs-Befehls.

#### Ausgang als Temperaturwertgeber:

Wenn der Ausgang einen Temperaturwert auf den KNX-Bus senden soll, wählen Sie die Busfunktion "Temperaturwertgeber" und legen Sie fest, welcher Wert zwischen -30°C und +80°C gesendet wird.

| Funktion            | Temperaturwertgeber |
|---------------------|---------------------|
| Temperatur in 0,1°C | -300800; <u>200</u> |

Aktivieren Sie bei Bedarf das Sperrobjekt. Über das Eingangsobjekt "Sperrobjekt" kann das Senden des Ausgangs unterbunden werden, das heißt bei aktiver Sperre erfolgt kein zyklisches Senden des Ausgangs-Befehls.

| Sperrobjekt verwenden | Ja • Nein |
|-----------------------|-----------|
|                       |           |

#### Ausgang als Helligkeitswertgeber:

Wenn der Ausgang einen Helligkeitswert auf den KNX-Bus senden soll, wählen Sie "Helligkeitswertgeber" und legen Sie fest, welcher Wert gesendet wird.

| Funktion           | Helligkeitswertgeber |
|--------------------|----------------------|
| Helligkeit in kLux | 0100; <u>20</u>      |

Aktivieren Sie bei Bedarf das Sperrobjekt. Über das Eingangsobjekt "Sperrobjekt" kann das Senden des Ausgangs unterbunden werden, das heißt bei aktiver Sperre erfolgt kein zyklisches Senden des Ausgangs-Befehls.

#### Ausgang zur Szenensteuerung:

Wenn mit dem Ausgang eine Szene aufgerufen werden soll, wählen Sie die Busfunktion "Szenen" und legen Sie die Szenennummer fest, die gesendet wird.

| Busfunktion | Szenen       |
|-------------|--------------|
| Szene Nr.   | <u>0</u> 127 |

Aktivieren Sie bei Bedarf das Sperrobjekt. Über das Eingangsobjekt "Sperrobjekt" kann das Senden des Ausgangs unterbunden werden, das heißt bei aktiver Sperre erfolgt kein zyklisches Senden des Ausgangs-Befehls.

| Sperrobjekt verwenden | Ja • Nein |  |
|-----------------------|-----------|--|
|-----------------------|-----------|--|

## 5. Kamera einstellen

Jedem Kamera-Kanal der **IP-KNX-Schnittstelle** ist eine feste IP-Adresse der externen Kamera zugeordnet (Einstellung in der ETS, siehe Kapitel *Kanal 1...8*, Seite 13).

Jeder Kamera-Kanal unterstützt zwei Kommunikationsrichtungen: Von der IP-Kamera zu KNX und von KNX zur IP-Kamera.

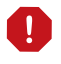

Die Kamera-Einstellungen werden im folgenden beispielhaft anhand des Menüs des Modells Mobotix T25 erläutert. Bei anderen Kamera-Modellen können die Menüs anders benannt sein.

## 5.1. Kamera-Steuerung über KNX einrichten

Richten Sie die Kommunikation von KNX zu IP ein (KNX-Eingangskanäle -> Kamera).

Wenn über den KNX-Bus Kommunikationsobjekte in der **IP-KNX-Schnittstelle** eintreffen, die einer bestimmten, eingestellten Bedingung entsprechen, dann wird von der Schnittstelle eine Nachricht an die Kamera geschickt. Die Schnittstelle öffnet dazu eine TCP-Verbindung auf die eingestellte IP-Adresse und Port 8000 und schickt als Text die Nummer des Ereignisses welches ausgelöst wurde (Nummer 1 = Ereignis 1 usw.).

# 5.1.1. Kamera-Steuerung über Netzwerkmeldungen zulassen

Stellen Sie ein, dass die Kamera eingehende Netzwerkmeldungen für die Ereignis-Steuerung beachtet. Erst dann können Kamera-Ereignisse über die **IP-KNX-Schnittstelle** gesteuert werden können.

Öffnen Sie die Browser-Oberfläche der Kamera gehen Sie ins Menü Setup Menü > Ereignissteuerung: Ereignis-Übersicht. 1. Wählen Sie Nachrichtenereignisse bearbeiten. (siehe Abb. 2)

| Δ | hh          | 2   |
|---|-------------|-----|
| А | $\nu \nu$ . | - 2 |

| n 🔶 🖌 MOBOTIX T25 m        | nx10 Ereigr              | hisübersicht              |             |         | Q ()       |
|----------------------------|--------------------------|---------------------------|-------------|---------|------------|
|                            | MI                       | Mikrofon                  | ✓           | Löschen | <b>^</b>   |
| Bildanalyse-<br>Ereignisse | VM                       | Video-<br>Bewegungsmelder | <br>Inaktiv | Löschen | Bearbeiten |
|                            | VM2                      | Video-<br>Bewegungsmelder | ✓           | Löschen |            |
|                            | AS                       | MxActivitySensor          | <br>Inaktiv | Löschen |            |
|                            | SB_Arm_Record_VM         | Video-<br>Bewegungsmelder | <br>Inaktiv | Löschen |            |
|                            | SB_Arm_Record_AS         | MxActivitySensor          | Inaktiv     | Löschen |            |
| Interne Ereignisse         | Keine Profile definiert. |                           |             |         | Bearbeiten |
| Nachrichtenereignisse      | Keine Profile definiert. |                           |             | 1       | Bearbeiten |
| Meta-Ereignisse            | Keine Profile definiert. |                           |             |         | Bearbeiten |
| Signalereignisse           | SI                       | Signaleingang             | ✓           | Löschen | Bearbeiten |
|                            | UC                       | Softbutton UC             | <br>Inaktiv | Löschen |            |
|                            | CameraBellButton         | Signaleingang             | ✓           | Löschen |            |

2. Legen Sie ein neues Nachrichten-Profil an.

Beachten Sie folgende Punkte (siehe Abb. 3):

- 3. Als Port muss 8000 gewählt sein.
- 4. Als Auslöser für das Ereignis muss "Netzwerkmeldung" eingestellt sein.
- 5. Der Meldungsvergleich muss über einen "Textvergleich" erfolgen.
- 6. Als Text muss die Nummer des Ereignisses eingestellt sein (1 bis 8).

Legen Sie für jedes Ereignis, das Sie verwenden möchten, ein eigenes Nachrichtenprofil an.

Nur das Ereignis (Nummer) wird an die Kamera gesendet. Der KNX-Eingangskanal über den das Ereignis erzeugt wurde, wird *nicht* kommuniziert!

Abb. 3

| 🏠 🔶 МОВОТІХ        | T25 mx10         Nachrichtenereignisse      | Q ()                                                                                                    |
|--------------------|---------------------------------------------|----------------------------------------------------------------------------------------------------|
| Eigenschaft        | Wert                                        | Erklärung                                                                                                    |
| Netzwerkmeldung    | 3 8000                                      | Port:<br>Zu überwachender Netzwerk-Port der Kamera.                                                                                                    |
| Ereignisse         | Wert                                        | Erklärung                                                                                                    |
| von KNX 1          |                                             | 🗌 Inaktiv 🗌 Löschen                                                                                                    |
|                    | 5                                           | Ereignistotzeit:<br>Zeitdauer [03600 s], bevor das Ereignis wieder<br>auslösen kann.                                                                                    |
| Ereignissensor-Typ | 4  • Netzwerkmeldung                        | Ereignissensor-Typ:<br>Nachrichtensensor auswählen                                                                                                    |
|                    | Ereignis bei Empfang einer Meldung über das | Netzwerk.                                                                                                    |
|                    | 5 Textvergleich                             | Vergleichsmodus:<br>Wählen Sie Textvergleich' um nach exakten<br>Übereinstimmungen in Teilzeichenketten zu suchen<br>oder (erweiterte) reguläre Ausdrücke zu verwenden. |
|                    | Groß-/Kleinschreibung ignorieren            | Groß-/Kleinschreibung ignorieren:<br>Aktivieren, um Groß-/Kleinschreibung zu ignorieren.                                                                                |
|                    | 6                                           | Meldung:<br>Zu empfangender Meldetext, bevor das Ereignis<br>gültig wird. Leerzeile passt auf beliebigen Text.                                                          |
|                    |                                             | Sender:<br>Legt eine Liste von Sendern fest (getrennt durch<br>Leerzeichen), die gefunden werden sollen. Lassen<br>Sie das Feld leer, um alle Sender zu finden.         |
|                    | Neues Profil hinzufügen                     |                                                                                                    |

# 5.1.2. Kamera-Aktion für eingehende Meldung von KNX einstellen

#### Aktion

Legen Sie fest, dass eine bestimmte Kamera-Aktion über die IP-KNX-Schnittstelle gesteuert werden kann. Als Beispiel wird hier die Aktion "E-Mail-Alarm" gezeigt. Die Aktion "Aufzeichnung" wird beim Beispiel-Kamera-Modell separat konfiguriert (s. u.).

Öffnen Sie die Browser-Oberfläche der Kamera gehen Sie ins Menü Setup Menü > Ereignissteuerung: Aktionsgruppen-Übersicht.

| Α | bb. | 4 |
|---|-----|---|
|   | ~~. |   |

| nobotix T25 🕯          | mx10-                                             | n-Übersicht                   | <b>9</b> i |
|------------------------|---------------------------------------------------|-------------------------------|------------|
| Name                   | Scharfschaltung                                   | Ereignisse &<br>Aktionen      | Bearbeiten |
| VisualAlarm            | Aus  (Kein Wochenprogramm)                        | (Alles auswählen)<br>VA       | Bearbeiten |
| Neu_1                  | Aktiviert     ▼       (Kein Wochenprogramm)     ▼ | ima ima ima ima sig sig<br>Em | Bearbeiten |
| Aktion bei KNX 1       | Aktiviert     ▼       (Kein Wochenprogramm)     ▼ | (Alles auswählen)<br>-        | Bearbeiten |
| Neue Gruppe hinzufügen |                                                   |                               |            |

1. Legen Sie eine neue Aktionsgruppe an (im Beispiel "Aktion bei KNX 1").Gehen Sie auf *Bearbeiten*.

Beachten Sie folgende Punkte (siehe Abb. 5):

- 2. Wählen Sie die Netzwerkmeldung aus, bei der die Aktion starten soll. Im Beispiel ist dies die zuvor angelegte "Meldung: von KNX 1".
- 3. Richten Sie eine oder mehrere Aktionen ein, die bei Eingang dieser Netzwerkmeldung ausgeführt werden sollen.

#### Abb. 5

| 🏠 🔶 МОВОТІХ Т25                                                   | mx10 Aktionsgruppen-Details                                                                                        | 0 0                                                                                                    |
|-------------------------------------------------------------------|----------------------------------------------------------------------------------------------------|----------------------------------------------------------------------------------------------------|
| Allgemeine<br>Einstellungen                                       | Wert                                                                                                    | Erklärung                                                                                                    |
| Aktionsgruppe                                                     | Aktion bei KNX 1                                                                                                   | Name:<br>Dieser Name ist rein informativ.                                                                                                    |
|                                                                   | Aktiviert V                                                                                                    | Scharfschaltung:<br>Steuert diese Aktionsgruppe:<br>Aktiviert: Aktiviert diese Gruppe.<br>Aus: Deaktiviert diese Gruppe.<br>SI: Gruppe wird über den Schalteingang<br>scharfgeschaltet.<br>CS: Gruppe wird über benutzerdefiniertes Signal<br>scharfgeschaltet, wie in <u>Allgemeine</u><br>Ereigniseinstellungen fetgelegt.                                                                                                    |
|                                                                   | (Kein Wochenprogramm) 🔻                                                                                            | Wochenprogramm:<br>Wochenprogramm für dieses Aktionsprofil<br>(Wochenprogramme).                                                                                                    |
| Ereignisauswahl (2                                                | Bildanalyse: SB_Arm_Record_VM<br>Bildanalyse: SB_Arm_Record_AS<br>Meldung: von KNX 1<br>(Signal: SI)<br>Signal: UC | Ereignisauswahl:<br>Legt die Ereignisse fest, die Aktionen auslösen<br>solien.<br>Verwenden Sie [Strg]-Klick, um mehrere Ereignisse<br>zu markieren.<br>Ereignisse in Klammern müssen zuerst <u>aktiviert</u><br>werden.                                                                                                    |
| Aktionsdetails                                                    | 5                                                                                                    | Aktions-Totzeit:<br>Zeitdauer [03600 s], bevor eine neue Aktion<br>ausgeführt wird.                                                                                                    |
|                                                                   | Gleichzeitig                                                                                                    | Aktionsverkettung:<br>Legen Sie fest, wie der Status jeder Teilaktion das<br>Ausführen der wiefteren Aktionen beeinflusst.<br>Gleichzeitig: Alle Aktionen werden gleichzeitig<br>ausgeführt.<br>Gleichzeitig bis zum ersten Erfolg: Gleichzeitige<br>Ausführung, sobald jedoch eine Aktion erfolgreich<br>abgeschlossen wird (d. h. sie ist beendet oder das<br>Telefon wird abgenommen), werden alle anderen<br>Aktionen gestoppt.<br>Nacheinander: Alle Aktionen werden in der<br>angegebenen Reihenfolge ausgeführt.<br>Nacheinander bis zum ersten Erfolg: Die Aktionen<br>werden nacheinander ausgeführt, sobald jedoch<br>eine Aktion erfolgreich abgeschlossen wird, werden<br>keine weiteren Aktionen mehr gestartet.<br>Macheinander bis zum ersten Erblisz. Die<br>Aktionen werden nacheinander ausgeführt; sobald<br>jedoch eine Aktion fehschlägt, werden keine<br>weiteren Aktionen mehr gestartet. |
| Aktionen                                                          | Wert                                                                                                    | Erklärung                                                                                                    |
| Aktion 1                                                          | E-Mail: AlarmMail                                                                                                  | Aktionstyp und -Profil:<br>Legt das auszuführende Aktionsprofil fest.                                                                                                    |
| Löschen                                                           | 0                                                                                                    | Aktions-Zeitüberschreitung:<br>Wenn diese Aktion länger als festgelegt ausgeführt<br>wird (Jo. 3600 s], wird sie abgebrochen und gibt einen<br>Fehler zurück. Geben Sie "0" ein, um sie zu<br>deaktivieren.                                                                                                    |
|                                                                   | Neue Aktion hinzufügen                                                                                             |                                                                                                    |
| Hinweis:                                                          |                                                                                                    |                                                                                                    |
| Sie benötigen möglicherweis<br><u>Alarm, Telefonanruf, Netzwe</u> | e Administrationsrechte um Aktionsprofile hinzuzi<br>rkmeldung, <u>FTP</u> , E-Mail, <u>Ton wiedergeben</u> .      | ufügen bzw. zu bearbeiten: <u>Visueller</u>                                                                                                    |

### Aufzeichnung

Die Aktion "Aufzeichnung" wird beim Beispiel-Kamera-Modell separat eingerichtet.

Öffnen Sie die Browser-Oberfläche der Kamera gehen Sie ins Menü Setup Menü > Ereignissteuerung: Aufzeichnung.

Beachten Sie folgende Punkte (siehe Abb. 6):

1. Wählen Sie die Netzwerkmeldung aus, bei der die Aufzeichnung starten soll. Im Beispiel ist dies die zuvor angelegte "Meldung: von KNX 1".

| ADD. 0 | Α | bb. | 6 |
|--------|---|-----|---|
|--------|---|-----|---|

| n 🔶 MOBOTIX T25 m                 | x10 Aufzeichnung                                                                                                   | 0 0                                                                                                    |
|-----------------------------------|----------------------------------------------------------------------------------------------------|----------------------------------------------------------------------------------------------------|
| Allgemeine<br>Einstellungen       | Wert                                                                                                    | Erklärung                                                                                                    |
| Scharfschaltung                   | Aktiviert •                                                                                                    | Aufzeichnung scharfschalten:<br>Steuert die Scharfschaltung der Aufzeichnung:<br>Aktiviert. Aktiviert die Aufzeichnung.<br>Aus: Deaktiviert die Aufzeichnung.<br>St. Aufzeichnung wird über den Schalteingang<br>scharfgeschaltet.<br>CS: Aufzeichnung wird über benutzerdefiniertes<br>Signal scharfgeschaltet, wie in <u>Allgemeine</u><br>Ereinniseinstellungen festgelegt.<br>Vom Master: Kopiert Zustand der<br>Aufzeichnungs-Scharfschaltung von der Master-<br>Kamera.                                      |
|                                   | (Kein Wochenprogramm) ▼                                                                                            | Wochenprogramm:<br>Wochenprogramm für zeitgesteuerte<br>Aufzeichnung. ( <u>Wochenprogramme</u> )                                                                                                    |
| Digitale Signatur                 | Aus 🔻                                                                                                    | Digitale Signatur:<br>Die aufgezeichneten Bilddateien werden mit dem<br>X.509-Zertifikat des Webservers digital signiert.<br>Im Dialog <u>Webserver</u> können Sie die X.509-<br>Zertifikate verwalten.                                                                                                    |
| Symbol für<br>Aufzeichnungsstatus | Ein 🔻                                                                                                    | Aufzeichnungssymbol aktivieren:<br>Ein blendet ein Symbol im Bild ein, das den<br>Status der Scharfschaltung und der<br>Aufzeichnung anzeigt.                                                                                                    |
| Aufzeichnungs-Stopp (TR)          | Aus 🔻                                                                                                    | Aufzeichnungs-Stopp aktivieren:<br>Beendet die Aufzeichnung, wenn ein Ereignis<br>erkannt wird.<br>Verwenden Sie diese Option, um gespeicherte<br>Bildseguenzen einzufrieren.<br>Aufzeichnen wieder aktivieren.                                                                                                    |
| Speichereinstellungen             | Wert                                                                                                    | Erklärung                                                                                                    |
| Aufzeichnung (REC)                | Ereignisaufzeichnung •                                                                                             | Aufzeichnungsmodus:<br>Aufzeichnungsant für Ereignisse und Bildserien.<br>Einzelbildauzeichnung: Speichert einzelne<br>JPEG-Vollbilder:<br>Ereignisaufzeichnung: Speichert jedes Ereignis<br>in Clip-Dateien im MxPEG-Format.<br>Daueraufzeichnung: Daueraufzeichnung des<br>Videostreams im MxPEG-Format. Die Ereignisse<br>Können mit einer höheren Bildrate aufgezeichnet<br>werden, wenn folgende Einstellungen verwendet<br>werden, wenzichnung statten, Aufzeichnung<br>verlängern und Aufzeichnung beenden. |
|                                   | Mit Audio 🔻                                                                                                    | Audiodaten aufzeichnen:<br>Wenn verfügbar, werden Audiodaten mit<br>aufgenommen.<br>Aktivieren und konfigurieren Sie das <u>Mikrofon</u> .                                                                                                    |
| Aufzeichnung starten 1            | Bildanalyse: SB_Arm_Record_VM<br>Bildanalyse: SB_Arm_Record_AS<br>Meldung: von KNX 1<br>(Signal: SI)<br>Signal: UC | Aufzeichnung starten:<br>Markieren Sie die Ereignisse, die eine<br>Aufzeichnung starten.<br>Verwenden Sie (Strg)-Klick, um mehrere<br>Ereignisse zu markieren.<br>Ereignisse im Klammern müssen zuerst <u>aktiviert</u><br>werden.                                                                                                    |
|                                   | Maximal B/c T                                                                                                    | Ereignis-Bildrate:                                                                                                    |

# 5.2. Kommunikation von der Kamera zu KNX einrichten (KNX-Ausgangskanäle)

Richten Sie die Kommunikation von IP zu KNX ein (Kamera -> KNX-Ausgangskanäle).

Die **IP-KNX-Schnittstelle** wartet auf dem TCP-Port 8000 auf eingehende Verbindungen von der Kamera. Die Kamera baut bei einem Ereignis eine TCP-Verbindung zu diesem Port auf und schickt als Text die eigene IP-Adresse (so wie sie auch in der ETS eingestellt wurde) sowie die Nummer des Ausgangskanals (Nummer 1 = Ausgangskanal 1 usw.).

Die Schnittstelle wertet den Text aus und reagiert mit einem eingestellten KNX-Telegramm.

# 5.2.1. Profil zum Senden von Netzwerkmeldungen an KNX anlegen

Richten Sie die Kommunikation von der Kamera zur IP-KNX-Schnittstelle ein.

Öffnen Sie die Browser-Oberfläche der Kamera gehen Sie ins Menü Admin Menü > Übertragungsprofile: Profile für Netzwerkmeldungen.

Fügen Sie ein neues Profil für die IP-KNX-Schnittstelle hinzu.

Beachten Sie folgende Punkte (siehe Abb. 7):

- 1. Die Zieladresse muss die IP-Adresse der IP-KNX-Schnittstelle sein. Der Port muss 8000 sein.
- 2. Das Datenprotokoll muss "nur TCP/IP" sein.
- 3. Der Datentyp muss "nur Text" sein.
- 4. Geben Sie als Text im Meldungsfeld die IP-Adresse der Kamera ein, dann einen Doppelpunkt und eine Ziffer von 1 bis 8 für den Ausgangskanal.

Sollen weitere KNX-Ausgangskanäle von der Kamera angesprochen werden, dann legen Sie für jeden Kanal ein eigenes Netzwerkmeldungs-Profil an.

#### Abb. 7

| 🏠 🔶 МОВОТІХ Т25       | mx10 Profile für Netzwerkmeldu       | ngen 🛛 ? 🕦                                                                                                    |
|-----------------------|--------------------------------------|----------------------------------------------------------------------------------------------------|
| Profile &<br>Optionen | Wert                                 | Erklärung                                                                                                    |
| ✓ Netzwerkmeldungs-Pr | ofil 1 an KNX 1                      | 🗆 Löschen                                                                                                    |
| Netzwerkmeldungs-Typ  | Benutzerdefinierte Konfiguration     | Vordefinierte Konfiguration:<br>"MxCC-Alarm" sendet vordefinierte<br>Netzwerkmeldungen an die Alarmilste von<br>MxCC. Bestäfigung erforderlich verlangt vom<br>MxCC-Bestäfigung der<br>Nachricht. Wird der Alarm innerhalb der<br>angegebenen Zeit nicht bestätigt, föst die<br>Kamera einen Übertragungsfehler aus.<br>Wählen Sie Benutzerdefinierte Konfiguration,<br>um die erweiterte Konfiguration anzuzeigen. |
| Zieladresse 1         | 192.168.1.2:8000                     | Zieladressen:<br>IP-Adresse und Port des empfangenden<br>Computers.<br>Trennen Sie Adresse und Portnummer durch<br>einen Doppelpunkt.<br>Geben Sie jede Adresse in einer eigenen<br>Zeile ein.                                                                                                    |
|                       | Bei Fehler weiter •                  | Sendereihenfolge:<br>Nachricht an ein oder mehrere Ziele senden.<br>Sequenziël und Parallel senden eine<br>Nachricht an jede der Zieladressen.<br>Bei Fehler weiter benedt eine Sendeversuche<br>nach der ersten erfolgreichen Übertragung<br>bzw. versucht die nächste Adresse, wenn die<br>aktuelle Übertragung scheitert.                                                                                        |
| Datenprotokoll 2      | Nur TCP/IP                           | Übertragungsprotokoll:<br>Netzwerkmeldungs-Daten mit diesem<br>Protokoll versenden.                                                                                                    |
|                       | next-image                           | Trenner für Nur TCP/IP:<br>Geben Sie einen Trenner ein, um mehrere im<br>Modus Nur TCP/IP übertragene Datenteile zu<br>trennen.<br>Geben Sie eine eindeutige Zeichenkette ein.                                                                                                    |
| Datentyp 3            | Nur Text                             | Meldungsdaten:<br>Wählen Sie den Typ der Netzwerkmeldungs-<br>Daten aus.                                                                                                    |
| 4                     | 192.168.1.5:1                        | Meldung:<br>Nachricht, die in Nur Text-Daten übertragen<br>wird.<br>Wenn HTTP-Request verwendet wird, wird<br>dieser Text im GET-Request als<br>QUERY_STRING übergeben.<br>Dieser Parameter erlaubt die Verwendung<br>von <u>Variablen</u> .                                                                                                    |
| Sende-Port            | 0                                    | Port:<br>Sendet eine Meldung über diesen Kamera-<br>Port (0 = automatisch).                                                                                                    |
| ▶ Netzwerkmeldungs-Pr | ofil 2 MxGuard-PopUp                 | 🗆 Löschen                                                                                                    |
| ► Netzwerkmeldungs-Pr | ofil 3 SimpleNotify                  | Löschen                                                                                                    |
| Setzen Vorei          | nstellung Wiederherstellen Schließen | Weniger                                                                                                    |

### 5.2.2. Meldung an die IP-KNX-Schnittstelle einstellen

Stellen Sie ein, dass ein Ereignis über das vorher erstellte Netzwerkprofil gemeldet wird. Im Beispiel wird eine Meldung über das zuvor angelegte Netzwerkprofil "an KNX 1" versendet, sobald die Kamera Bewegung erkennt.

Öffnen Sie die Browser-Oberfläche der Kamera gehen Sie ins Menü Setup Menü > Ereignissteuerung: Aktionsgruppen-Übersicht.

1. Legen Sie eine Aktionsgruppe an und gehen Sie auf bearbeiten.

#### Abb. 8

| n 🔶 MOBOTIX T25 r      | 0 0                                               |                               |            |  |  |  |  |
|------------------------|---------------------------------------------------|-------------------------------|------------|--|--|--|--|
| Name                   | Scharfschaltung                                   | Ereignisse &<br>Aktionen      | Bearbeiten |  |  |  |  |
| VisualAlarm            | Aus     ▼       (Kein Wochenprogramm)     ▼       | (Alles auswählen)<br>VA       | Bearbeiten |  |  |  |  |
| Neu_1                  | Aktiviert     ▼       (Kein Wochenprogramm)     ▼ | ima ima ima ima sig sig<br>Em | Bearbeiten |  |  |  |  |
| Aktion bei KNX 1       | Aktiviert  (Kein Wochenprogramm)                  | (Alles auswählen)<br>-        | Bearbeiten |  |  |  |  |
| Neue Gruppe hinzufügen |                                                   |                               |            |  |  |  |  |

Beachten Sie folgende Punkte (siehe Abb. 9):

- 2. Wählen Sie das Kamera-Ereignis, dass an KNX gesendet werden soll.
- Stellen Sie als Aktion die Netzwerkmeldung über das vorher angelegte Netzwerkprofil "an KNX 1" ein.

Abb. 9

| 🏠 🔶 МОВОТІХ Т                                                                                                    | <b>25</b> mx10                                        | Aktionsg                                                                | ruppen-Details | Q ()                                                                                                    |  |  |
|----------------------------------------------------------------------------------------------------|-------------------------------------------------------|-------------------------------------------------------------------------|----------------|----------------------------------------------------------------------------------------------------|--|--|
| Allgemeine<br>Einstellungen                                                                                                    | Wert                                                  |                                                                         |                | Erklärung                                                                                                    |  |  |
| Aktionsgruppe                                                                                                    | VisualA                                               | larm                                                                    | ]              | Name:<br>Dieser Name ist rein informativ.                                                                                                    |  |  |
|                                                                                                    | 2 Aktivier                                            | t V                                                                     |                | Scharfschaltung:<br>Steuert diese Aktionsgruppe:<br>Aktiviert: Aktiviert diese Gruppe.<br>Aus: Deaktiviert diese Gruppe.<br>St: Gruppe wird über den Schalteingang<br>scharfgeschaltet.<br>CS: Gruppe wird über benutzerdefiniertes Signal<br>scharfgeschaltet, wie in Allgemeine<br>Ereigniseinstellungen festgelegt.                                                                                                    |  |  |
|                                                                                                    | (Kein V                                               | Vochenprogramm) 🔻                                                       |                | Wochenprogramm:<br>Wochenprogramm für dieses Aktionsprofil<br>(Wochenprogramme).                                                                                                    |  |  |
| Ereignisauswahl                                                                                                    | 3 (Umget<br>Bildana<br>(Bildana<br>Bildana<br>Bildana | oung: MI)<br>Iyse: VM<br>alyse: VM2)<br>Iyse: AS<br>Iyse: SB_Arm_Record | l_VM ↓         | Ereignisauswahl:<br>Legt die Ereignisse fest, die Aktionen auslösen<br>sollen.<br>Verwenden Sie [Strg]-Klick, um mehrere Ereignisse<br>zu markieren.<br>Ereignisse in Klammern müssen zuerst <u>aktiviert</u><br>werden.                                                                                                    |  |  |
| Aktionsdetails                                                                                                    | 1                                                     |                                                                         |                | Aktions-Totzeit:<br>Zeitdauer [03600 s], bevor eine neue Aktion<br>ausgeführt wird.                                                                                                    |  |  |
|                                                                                                    | Gleichz                                               | zeitig                                                                  | Y              | Aktionsverkettung:<br>Legen Sie fest, wie der Status jeder Teilaktion das<br>Ausführen der weiteren Aktionen beeinflusst.<br>Gleichzeitig: Alle Aktionen werden gleichzeitig<br>ausgeführt.<br>Gleichzeitig bis zum ersten Erfolg: Gleichzeitige<br>Ausführung, sobald jedoch eine Aktion erfolgreich<br>abgeschlossen wird (d. h. sie ist beendet oder das<br>Telefon wird abgenommen), werden alle anderen<br>Aktionen gestoppt.<br>Macheinander: Alle Aktionen werden in der<br>angegebenen Reihenfolge ausgeführt.<br>Macheinander his zum ersten Erfolg: Die Aktionen<br>werden nacheinander ausgeführt, sobald jedoch<br>eine Aktion erfolgreich abgeschlossen wird, werden<br>keine weiteren Aktionen mehr gestartet.<br>Macheinander his zum ersten Erfolg: Die<br>Aktionen werden nacheinander ausgeführt; sobald<br>jedoch eine Aktion fehlschlägt, wertden keine<br>weiteren Aktionen mehr gestartet. |  |  |
| Aktionen                                                                                                    | Wert                                                  |                                                                         |                | Erklärung                                                                                                    |  |  |
| Aktion 1                                                                                                    | 4 Netzwe                                              | rkmeldung: an KNX 1                                                     | v              | Aktionstyp und -Profil:<br>Legt das auszuführende Aktionsprofil fest.<br>Aktions-Zeitüberschreitung:<br>Wenn diese Aktion länger als festgelegt ausgeführt<br>wird [0.3600 s], wird sie abgebrochen und gibt einen<br>Fehler zurück. Geben Sie "0" ein, um sie zu<br>deaktivieren.                                                                                                    |  |  |
|                                                                                                    |                                                       | Neue Aktion                                                             | ı hinzufügen   |                                                                                                    |  |  |
| Hinweis:                                                                                                    |                                                       |                                                                         |                |                                                                                                    |  |  |
| Sie benötigen möglicherweise Administrationsrechte um Aktionsprofile hinzuzufügen bzw. zu bearbeiten: <u>Visueller</u><br><u>Alarm, Telefonanruf, Netzwerkmeldung, FTP, E-Mail, Ton wiedergeben</u> . |                                                       |                                                                         |                |                                                                                                    |  |  |
| Setzen Vo                                                                                                    | oreinstellung                                         | Wiederherstellen                                                        | Schließen      |                                                                                                    |  |  |

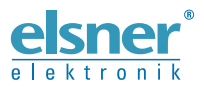

Deutschland

Elsner Elektronik GmbH Steuerungs- und Automatisierungstechnik Sohlengrund 16 Sohlengrund 16 75395 Ostelsheim

Tel. +49 (0) 70 33 / 30 945-0 info@elsner-elektronik.de Fax +49 (0) 70 33 / 30 945-20 www.elsner-elektronik.de